#### Hallo ACCU\*BRCLLA-Nutzer,

in diesem Dokument erklären wir Ihnen, wie Sie die WLAN-Funktionen Ihres ACCU\*BRCLLA nutzen können.

Vorab können wir Sie aber beruhigen – die WLAN-Funktionen sind nur optional und dienen der (z.T. spielerischen) Information über Systemdetails sowie der i.d.R. einmaligen Konfiguration von Systemeigenschaften.

Eine effiziente, mobile Nutzung von ACCU\*BRELLA im Alltag ist ganz ohne WLAN-Zugang möglich – und meist auch ratsam, da auf diese Weise die üblichen WLAN-Connectivity-Probleme umgangen werden ( ... aus Erfahrung wissen wir, dass WLAN-Probleme einen immer dann heimsuchen, wenn man es am wenigsten gebrauchen kann 😳 ).

#### Zunächst müssen Sie ACCU\*BRCLLA ins WLAN einbuchen.

## Schritt 1:

- Stecken Sie ACCU\*BROLLA in eine Steckdose, die im Sendebereich Ihres WLANs liegt. Achten Sie darauf, dass die Entfernung zu Ihrem WLAN-Router (Fritzbox, Speedport etc.) nicht zu groß ist, so dass ein stabiles WLAN-Signal bereit steht.
- Halten Sie Ihr WLAN-Passwort "griffbereit".

## Schritt2:

- Beim ACCU\*BRCLLA entscheiden Sie in der Bootphase des Geräts – also in den ersten 2 Sekunden nachdem Sie ACCU\*BRCLLA in eine Steckdose gesteckt haben – ob Sie das Gerät offline oder im WLAN betreiben wollen.
- ACCU\*BRELLA wird im Offline-Modus ausgeliefert. Um in den WLAN-Modus zu wechseln, drücken Sie nach dem Einstecken in eine Steckdose einen "Triple-Click", sobald der Button leuchtet. (...genau so kann vom WLAN-Modus auch wieder in den Offline-Modus gewechselt werden).
- Der Button beginnt danach 10 mal kurz zu blinken (als Zeichen der beginnenden WLAN-Aktivierung) – bei Auslieferung sind keine gültigen WLAN-Einwahldaten hinterlegt – es öffnet sich automatisch ein WLAN-Accesspoint – leicht zu finden per WLAN-Suche Ihres Handys. Info: Alternativ können Sie das Aufspannen eines WLAN-Accesspoints direkt in der Bootphase erzwingen indem Sie den Button, sobald er leuchtet, für 10–11s gedrückt halten.

Dadurch werden "alte" WLAN-Zugangsdaten gelöscht und der Accesspoint wird aktiviert.

- Hat sich ein ACCU\*BRCLLA-WLAN-Accesspoint geöffnet, können Sie sich in diesen mit dem Handy oder PC einwählen. Dazu gehen Sie auf dem jeweiligen Endgerät (Handy, PC) in den entsprechenden WLAN-Menüpunkt in den Geräteeinstellungen.
- Im Bild sehen Sie ein Beispiel für ein iPhone und einen PC:

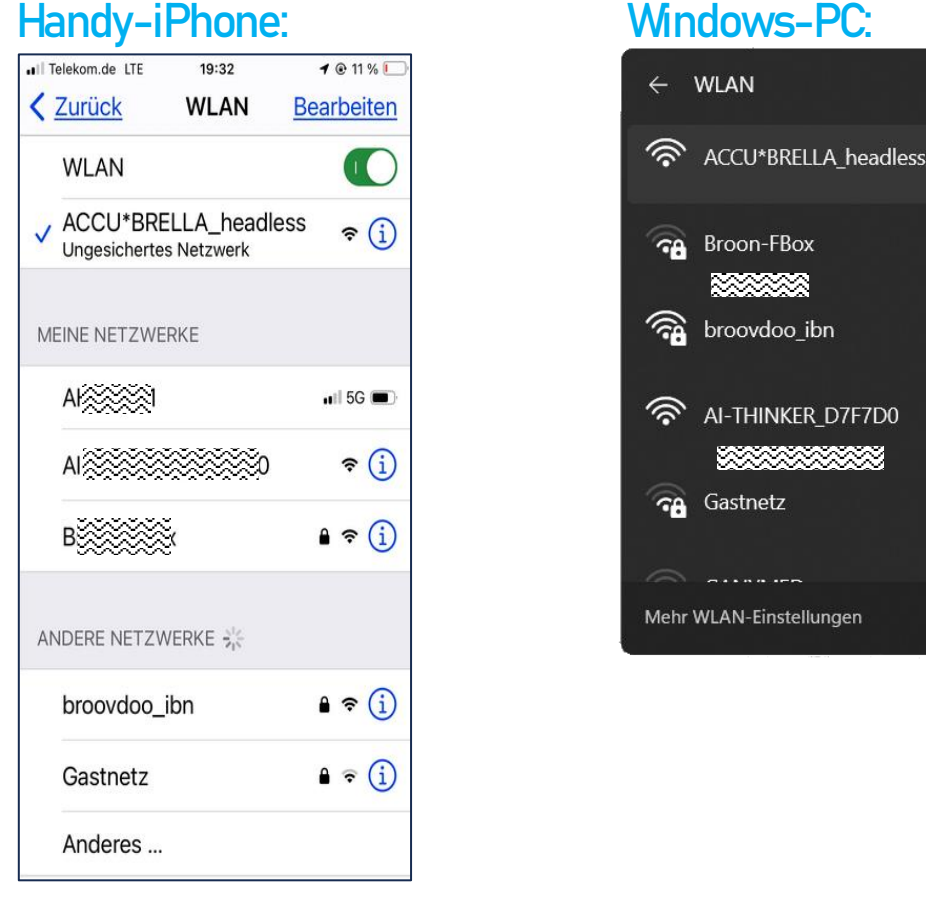

# Info: Ist zur Bootphase schon ein gültiges WLAN-Passwort hinterlegt, wählt sich ACCU\*BRCLLA ein und gibt den vierten Zahlenblock der IP-Adresse als <u>Blink-Code</u> über die Button-LED aus.

Info: Durch die Eingabe von WLAN-Zugangsdaten wird der WLAN-Modus nicht automatisch aktiviert/gewechselt....dies muss immer manuell erfolgen.

•

### Schritt3:

- Betreten Sie den ACCU\*BRCLLA-WLAN-Accesspoint mit Ihrem Handy/Tablet/PC...
- i.d.R. sollte sich nach 3-4s automatisch ein Captive-Portal öffnen
- Drücken Sie den blauen "Configure WiFi"-Button

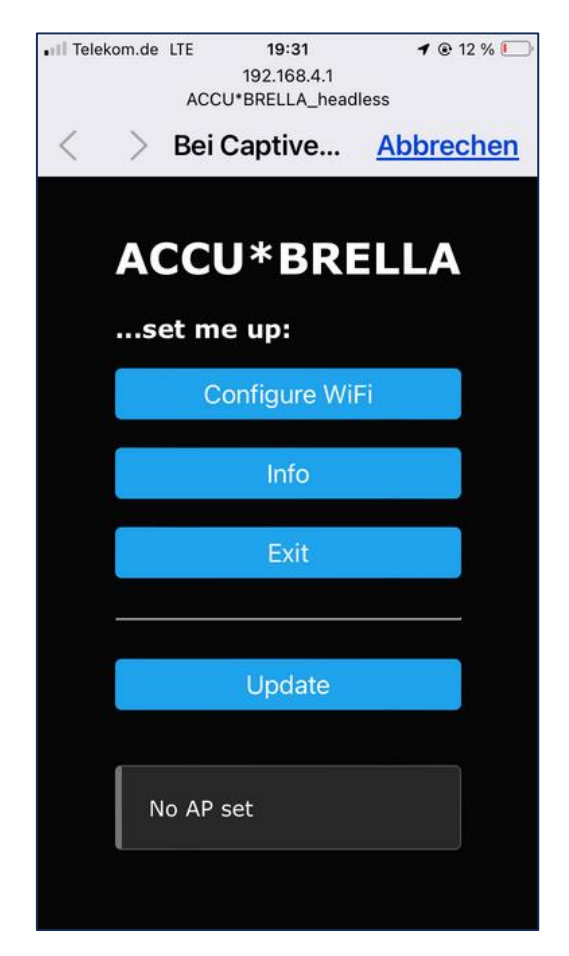

- Geben Sie nun SSID und Passwort zu Ihrem WLAN-Netzwerk ein – beenden Sie das Menü mit dem <u>blauen</u> "Save-Button".
- ACCU\*BRELLA bootet neu und ist danach in Ihr WLAN eingewählt – erkennbar an dem abschließend ausgegebenen IP-Blink-Code...

### Schritt4:

- Dazu bestimmen wir zuerst die "Basis-Kennung" Ihres IP-Adressraumes. Das geht am leichtesten mit einem Handy oder einem PC. Sie klicken/tippen dazu in den WLAN-Einstellungen einfach auf das Infosymbol zum WLAN, in das Ihr Handy / PC eingebucht ist. Dort lesen Sie die angezeigte IPv4-Netzwerkadresse ab.

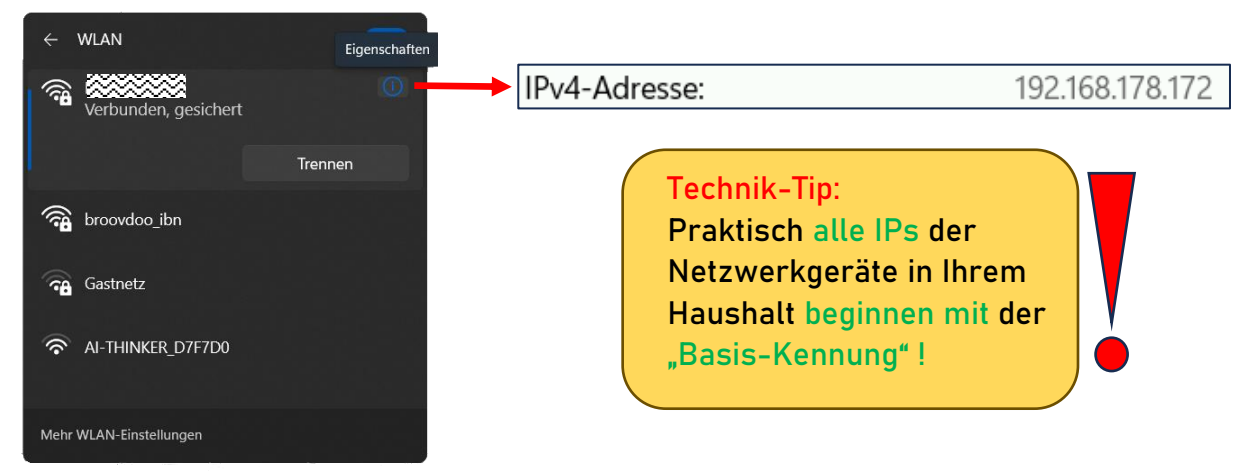

- In diesem Beispiel ist die "Basis-Kennung" die: 192.168.178. xxx Der vierte Zahlenblock (xxx) ist nun noch undefiniert – er bezeichnet eine individuelle Gerätekennung in Ihrem Netzwerk und adressiert den ACCU\*BRCLLA.
- Dieser vierte Zahlenblock er kann aus 1-3 Ziffern bestehen wird von ACCU\*BRELLA bei jeder erfolgreichen WLAN-Verbindung über die Button-LED als Blink-Code ausgegeben. Eine 28 wird z.B. als: 2x Blink \_ Pause\_ 8x Blink dargestellt. Info: Eine Null wird als 10x Blink darstellt.

### Schritt5:

- Falls Sie sich beim Abzählen der Blinkimpulse verzählt haben sollten 

   , starten Sie einfach einen neuen Verbindungsvorgang indem Sie ACCU\*BRELLA aus der Steckdose ziehen – 3s warten – und wieder in die Steckdose einstecken…ein neuer Boot & Verbindungsvorgang beginnt…
- Wenn die vollständige IP-Adresse ihres ACCU\*BRCLLA bekannt ist, geben Sie diese einfach in die Adresszeile eines Browsers ein. Diese setzt sich dann aus der "Basis-Kennung" und dem Blink-Code zusammen...
- In unserem Bespiel ergibt sich also die IP: 192.168.178.28, einzugeben in der Adresszeile eines beliebigen Browsers.

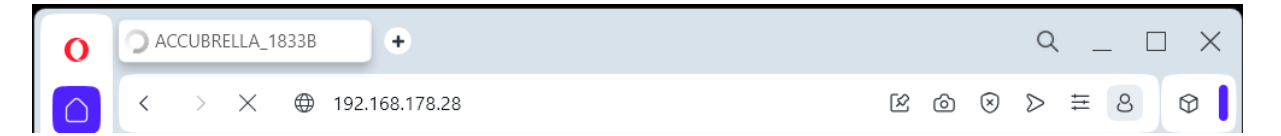

 Idealerweise legen Sie sich bei Handynutzung diese Webseite auf einen Shortcut-Button. Auf Ihrem PC speichern Sie sich diesen Link im Browser unter Favoriten. So müssen Sie sich die IP nicht merken und können leicht auch mehrere ACCU\*BRCLLA-Ladewächter adressieren. ACCU\*BRPLLA - Blinkphasen im Einschaltmoment:

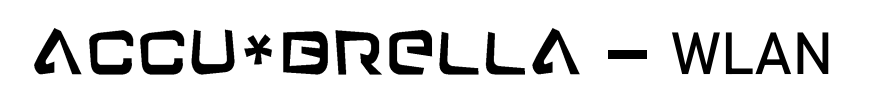

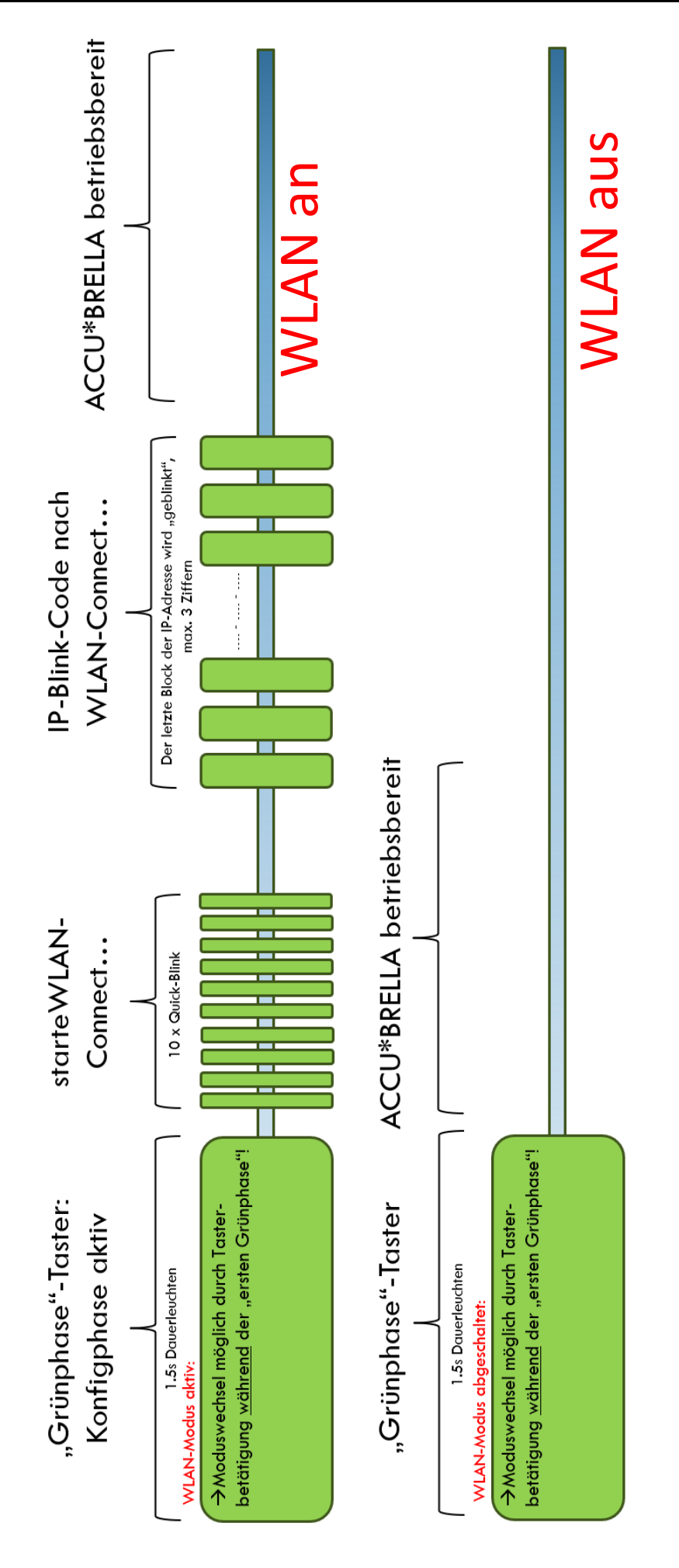

#### WLAN-Feature1:

 Eine sehr nützliche WLAN-Funktion bei Ihrem
 ACCU\*BRELLA ist die Messung & Anzeige der in den Akku eingespeicherten Energiemenge – diese wird auf der
 ACCU\*BRELLA Webseite während des Ladevorganges angezeigt (Messwertaktualisierung ca. alle 2–3s).
 Durch diesen Messwert wissen Sie genau, wieviel Energie schon in Ihren Akku eingespeichert wurde.

Wenn Sie das Laden bei einem Füllstand nahe Null beginnen, wissen Sie zum Ladeende wie groß die nutzbare Akkukapazität Ihres eBike-Akkus wirklich ist. Diese Information ist zu Diagnosezwecken sehr aufschlussreich.

Wir berücksichtigen dabei den Wirkungsgrad des Ladegeräts, so dass Sie die eingeladene Energiemenge in der Einheit [Wh] direkt ablesen können.

Verfügbare Wh – gesprochen Wattstunden – ist "die Energiewährung" aller eBiker @...diese Energiemenge bestimmt wie weit Sie mit Ihrem eBike fahren können.

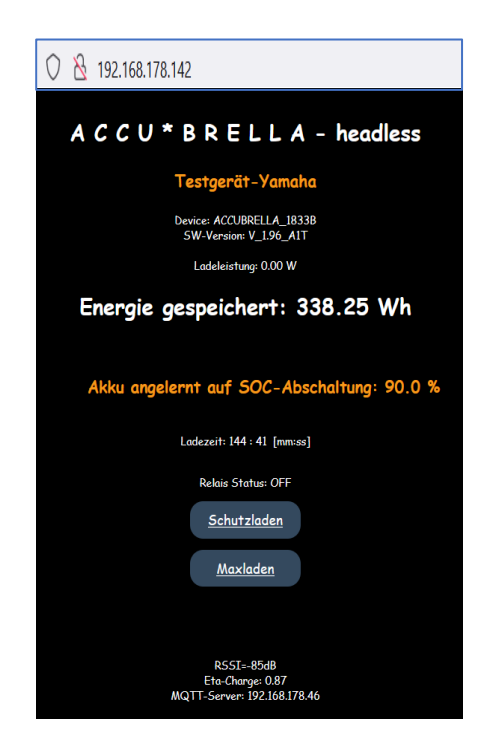

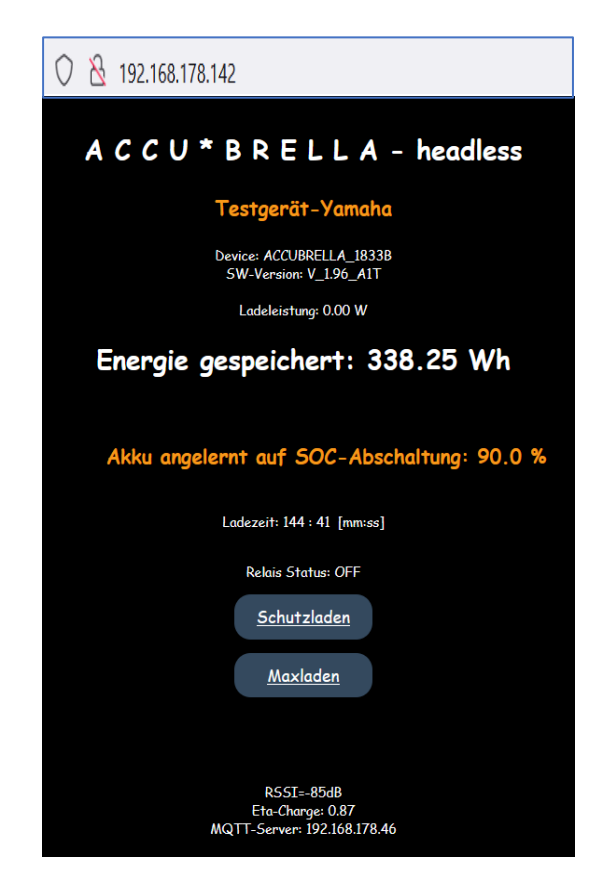

Auf dieser Webseite zeigen wir verschiedene Informationen an:

- Device-ID
- Softwareversion
- Aktuelle Ladeleistung
- Eingespeicherte Energiemenge während des Ladevorgangs
- Im Falle eines erfolgten Akku-Anlernvorganges wird der aktuell wirksame Ziel-SOC f
  ür die Adaption angezeigt
- Ladezeit im Format: Minuten : Sekunden
- Schaltzustand des internen Relais
- Buttons zum starten/beenden des Ladevorgangs
- Signalstärke des empfangenen WLAN-Signals
- Den rechnerisch wirksamen Ladewirkungsgrad in der Praxis (vereinfacht) der Wirkungsgrad des Ladegeräts.
- Die IP-Adresse des verbundenen MQTT-Brokers

#### WLAN-Feature2:

- Ein weiteres WLAN-Feature ist die MQTT-Datenübertragung von Kenngrößen des Ladevorganges. Diese ist nur zu Debugzwecken vorgesehen und sollte, wann immer möglich, im Konfigurationsmenü des Accesspoints deaktiviert werden.
- Diese Funktion kann nur mit einer absolut stabilen WLAN-Verbindung genutzt werden. Bei WLAN-Störungen sind Fehlfunktionen zu erwarten.
- Die Device-ID liefert den Topic-Bezeichner unter dem die einzelnen ACCU\*BRCLLA-Ladewächter beim MQTT-Brooker angemeldet sind.
- Unter dem Topic: ACCUBRELLA\_XXXX wird die Ladeleistung, die integrierte Energiemenge sowie einige Statusinformationen versendet.
- Ein praktisches, frei verfügbares PC-Tool zur Erkundung der eigenen MQTT-Topologie ist z.B. der MQTT Explorer:

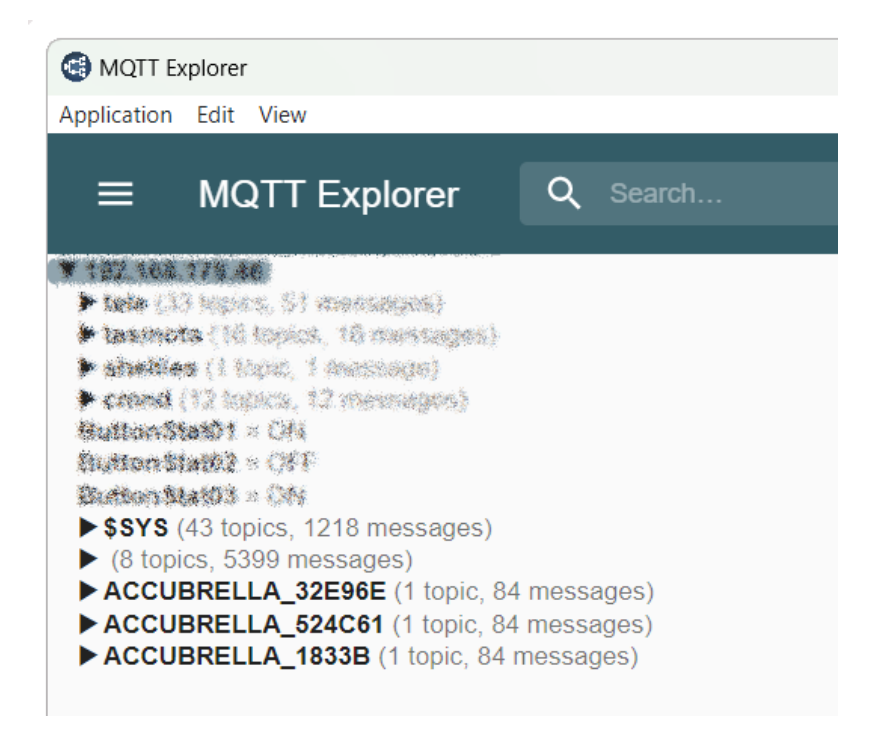

### Fragen und Anregungen?

# Wir freuen uns über Feedback und helfen gerne unter: info@accubrella.de

Design & Copyright: broovdoo UG, 2024